### **BAB IV**

# HASIL DAN PEMBAHASAN

Hasil Pembahasan dari beberapa konfigurasi yang dilakukan pada pembuatan website ini dapat dilihat menggunakan web browser. dengan cara ketik link berikut <u>http://eatp.alita.id/login</u>. Berikut ini adalah beberapa tampilan hasil implementasi Perancangan Aplikasi Pelaporan berbasis web.

## 4.1 Tampilan Utama Pada website

Tampilan utama ini menampilkan menu, slide, dan produk terbaru. Terdapat beberapa menu yang ada ditampilan utama website, diantaranya yaitu:

## 1. Menu Beranda

Dashboard halaman depan yang berupa informasi produk-produk terbaru.

### 2. Menu Summary

Merupakan menu yang menampilkan Ringkasan Pekerjaan.

## 3. Menu Tentang Kami

Merupakan menu yang menampilkan informasi tentang PT Adma Indah Sejahtera.

## 4. Menu E-ATP

Merupakan menu yang menampilkan Pekerjaan yang sedang dikerjakan.

## 5. Menu Login

Berfungsi untuk melakukan Login sebagai admin.

| E-ATP       |                                                       | Q September |
|-------------|-------------------------------------------------------|-------------|
| ((::))      | Connected  Medicanne Page  metucover no skrim britten |             |
| X entr      |                                                       |             |
| 47P Desktop |                                                       |             |
|             |                                                       |             |
|             |                                                       | × 8 40 8 4  |

Antarmuka Halaman Beranda digunakan untuk menampilkan awal Websaite.

Gambar 4.1 Tampilan antarmuka Beranda Admin.

Halaman Profil berisi menu yang menampilkan informasi tentang ganti password, ganti pertanyaan pengamanan, edit profil, dan log out.

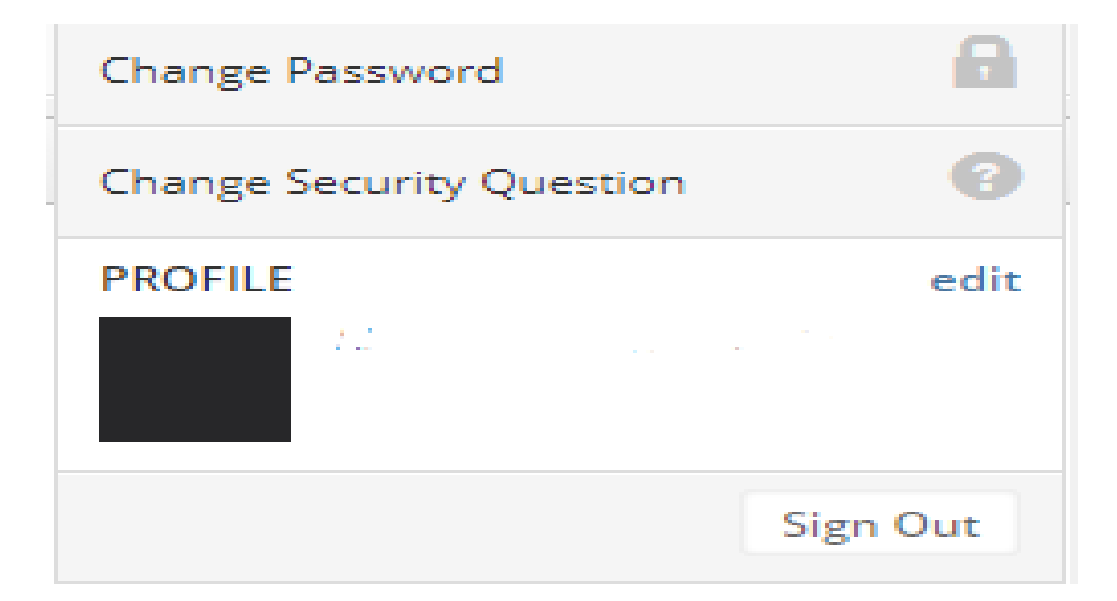

Gambar 4.2 Tampilan antarmuka Profil Admin.

Pada fitur Login dengan memasuki *UserID* dan *Password* dan *Security Code* untuk admin.

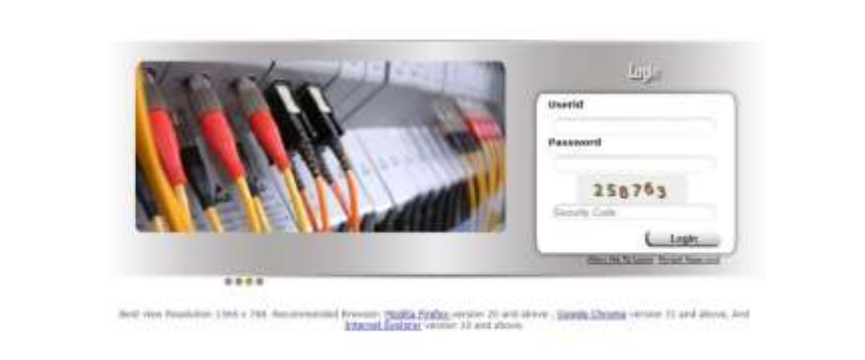

Gambar 4.3 Tampilan antarmuka Login Admin.

# 4.2 Antarmuka Halaman Untuk Login Mobile

Halaman untuk melakukan Login Mobile.

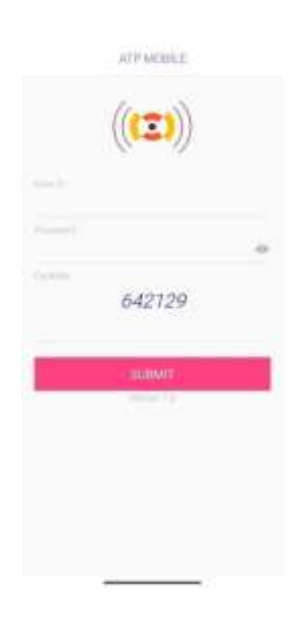

Gambar 4.4 Tampilan Login Mobile/Pegawai.

.....

# 4.3 Antarmuka Halaman Beranda

Antarmuka Halaman ini berisi beranda awal yang langsung menuju pekerjaan yang dikerjakan dan juga menu Profil.

| ATH MOBILE                                                                                                    |                                                                                                    |
|----------------------------------------------------------------------------------------------------|----------------------------------------------------------------------------------------------------|
|                                                                                                    |                                                                                                    |
| Jur                                                                                                    | ey Carde + Britsistile                                                                                                    |
| Ster 11/4.                                                                                                    | 314 (A)(A)29() (0)() ()<br>(A)()                                                                                                    |
| 30x 14                                                                                                    | Brigang Berett                                                                                                    |
| time bet commune                                                                                                    | -Address Add. Consenio                                                                                                    |
| Advanced Stary and                                                                                                    | Service Benerit                                                                                                    |
| Sea it.                                                                                                    | Bard.                                                                                                    |
| in Rissan                                                                                                    | 5.254.7125.187                                                                                                    |
| Address State PT                                                                                                    | J. Mandri R. 25AR, Sol.                                                                                                    |
| March 1994                                                                                                    | interiols and                                                                                                    |
|                                                                                                    |                                                                                                    |
| 1                                                                                                    | Second Second                                                                                                    |
|                                                                                                    | and the second second s |
| Cicle/ Type                                                                                                    | 4890                                                                                                    |
|                                                                                                    |                                                                                                    |
| the pro-                                                                                                    | 3.Minimumen-duvia                                                                                                    |
| This ist                                                                                                    | WITTE D. M. Mart                                                                                                    |
| Starting Lawrence                                                                                                    | a which is a second second                                                                                                    |
| Lannes Star 117                                                                                                    | overver by a star                                                                                                    |
| Star 10                                                                                                    | and the residence                                                                                                    |
| and the second                                                                                                    | A divert h Lost millions                                                                                                    |
| A DOWNER WHEN YOU                                                                                                    | Second Ann Man                                                                                                    |
| The Local                                                                                                    | and the second second s |
| Contraction of the local division of the local division of the loc | 10010000                                                                                                    |
| and a second                                                                                                    | Support + Line or Wilson                                                                                                    |
|                                                                                                    | second particular straining                                                                                                    |
|                                                                                                    |                                                                                                    |

Gambar 4.5 Tampilan Halaman Depan Aplikasi Pegawai.

Antarmuka Halaman Profil aplikasi Mobile

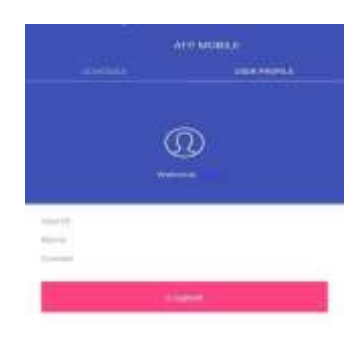